## RS\_Base(IP アドレスでの設定方法)chrome、Edge 編

- 1. Cドライブの中に「RSBASE」というフォルダを作成し、共有の設定をします。
  - 【 共有の設定方法 】
    - 「RSBASE」のフォルダを右クリックし、[プロパティ]→[共有タブ]→[詳細な共有]→
       「このフォルダーを共有する(S)」にチェック後、[アクセス許可]→「Everyone」を選択し、フルコントロールにチェックを入れてOKをクリックします。

| RSBASEのプロパティ X                                                                                                    | 詳細な共有                                                                                                    | × |
|----------------------------------------------------------------------------------------------------|----------------------------------------------------------------------------------------------------|---|
| 全般 共有 2キュリティ 以前のパージョン カスタマイズ<br>ネットワークのファイルとフォルダーの共有<br>RSBASE<br>大有<br>ネットワーク パス(N):<br>¥YNK¥rsbase<br>共有(S)                  | <ul> <li>✓ このフォルダーを共有する(S)</li> <li>設定</li> <li>共有名(H):</li> <li>RSBASE</li> <li>通加(A) 削除(R)</li> <li>同時に仕方できろう-ボー教(L)</li> </ul> | > |
| 詳細な共有<br>カスタムのアクセス許可を設定したり、複数の共有を作成したり、その他の詳細な共有のオプションを設定したりできます。<br>参 詳細な共有(D)                                                |                                                                                                    | • |
| - パスワード保護<br>すべての人に共有されたフォルグーは、このコンピューターにユーザー アカウントと<br>パスワードがないユーザーでもアクセスできます。<br>この設定を変更するには <u>ネットワークと共有センター</u> を使用してください。 | アクセス許可(P) キャッシュ(C)                                                                                                    |   |
| <b>閉じる</b> キャンセル 適用(A)                                                                                                    | びK キャンセル 1日月                                                                                                    |   |

| 📕 RSBASE のアクセス許可          |              | $\times$ |
|---------------------------|--------------|----------|
| 共有アクセス許可                  |              |          |
| <u>グリーイスキキはフ</u> ーザー名(G): |              |          |
|                           | 追加(D)        | 削除(R)    |
| アクセス許可(P): Everyone       | 許可           | 拒否       |
| フル コントロール                 | $\square$    |          |
| 変更                        |              |          |
| 読み取り                      | $\checkmark$ |          |
|                           |              |          |
|                           |              |          |

- 次に、[セキュリティタブ]→[グループ名またはユーザ名(G)]の一覧の「Everyone」を選択→[編集(E)]で フルコントロールにチェックを入れます。 チェックを入れた後は、[フルコントール]、[変更]、[書き込み]などにチェックが入ります。
  - ※「Everone」が[グループ名またはユーザ名(G)]の一覧にない場合には、[編集]をクリックした画面の [追加ボタン]にて「Everyone」を作成した後、フルコントロールにチェックを入れます。

| RSBASEのプロパティX                                                                                                    | RSBASE のアクセス許可                                                                                          | $\times$ |
|----------------------------------------------------------------------------------------------------|----------------------------------------------------------------------------------------------------|----------|
| 全般 共有 セキュリティ 以前のバージョン カスタマイズ                                                                                                    | セキュリティ                                                                                                  |          |
| オブジェクト名: C:¥RSBASE<br>グループ名またはユーザー名(G):                                                                                                    | オブジェクト名: C:¥RSBASE<br>グループ名またはユーザー名(G):                                                                 |          |
| <ul> <li>Everyone</li> <li>Authemic at ed Users</li> <li>SYSTEM</li> <li>Administrators (NK¥Administrators)</li> <li>アクセス許可を変更するには[編集]を<br/>クリックします。</li> </ul> | Everyone     Authenticated Users     SYSTEM     Administrators (NK¥Administrators)     Users (NK¥Users) |          |
| アクセス許可(P): Everyone 許可 拒否                                                                                                    | :烏巾//////////:                                                                                          |          |
| フルコントロール     へ       変更     ✓                                                                                                    | アクセス許可(P): Everyone 許可 拒否                                                                               |          |
| 読み取りと実行<br>フォルダーの内容の一覧表示<br>読み取り<br>書き込み<br>メ<br>、<br>、<br>、<br>、<br>、<br>、<br>、<br>、<br>、                                                                      | フルコントロール     □     ^       変更     □     □       読み取りと実行     □     □                                     |          |
| 特殊なアクセス許可または詳細設定を表示する 詳細設定(V) には、[詳細設定]をクリックします。                                                                                                    | フォルダーの内容の一覧表示                                                                                           |          |
| OK キャンセル 適用(A)                                                                                                    | OK キャンセル 適用(A)                                                                                          |          |

## 2. RS\_Base を起動します。

サーバの IP アドレスが(192.168.1.100)とすると、

ご利用のブラウザ(chrome や Edge など)を起動し、「192.168.1.100/~rsn/2000.cgi」と入力し Enter にて開いて ください。

※サーバの IP アドレスは施設により異なりますので、ご確認をお願いします。

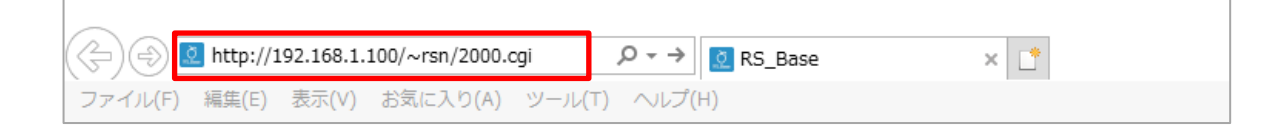

RS\_Base の TOP 画面の下側にある [C:¥RSBASE フル共有] で「RSBASE」を選択して「決定」します。 ※ [ソフト立ち上げ IP] は自身の IP アドレスが自動的に表示されます。

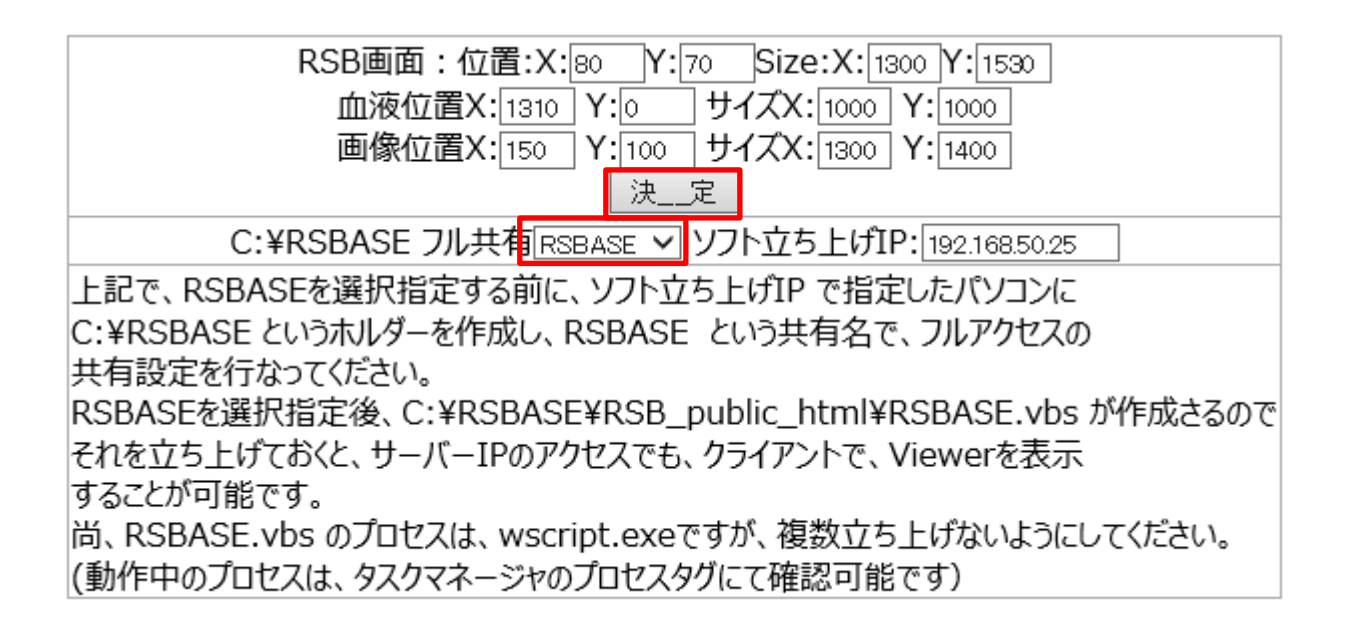

C ドライブの RSBASE フォルダに「RSB\_public\_html]フォルダが作成され、 その中に、画像を開くためのフォルダ・ファイ ルが作成されます。

※各種フォルダが作成されない場合は、サーバとクライアントのパソコンで、「¥¥IP アドレス」でネットワーク越しに アクセスできるか確認をお願いします。 3. IP 接続で画像を開く設定を行います。

C ドライブ→「RSBASE」→「RSB\_public\_html」の順に開くと、下図のようなフォルダ・ファイルが作成されて います。

| へ<br>名前        |
|----------------|
| Jz 3z          |
| ApolloViewLite |
| CVS-RS_Viewer  |
| denshi         |
| ecg_h          |
| ECG_ME         |
| 📙 gazou        |
| nkc            |
| PictBear       |
| RS_Dock        |
| RSViewer       |
| 📓 RSBASE.vbs   |
|                |
|                |

「RSBASE.vbs」を起動します。

「RSBASE.vbs」が起動していないと、心電図は Dicom Viewer が表示されないので、「RSBASE.vbs」をスタートアップで 自動起動するように設定をします。

Windows 10 のスタートアップは、

C:¥Users¥ユーザ名¥AppData¥Roaming¥Microsoft¥Windows¥Start Menu¥Programs¥Startup となります。

※(ユーザ名)はパソコンにより異なります。

## 【参考】

RSBASE.vbs のプロセスは、「wscript.exe」となります。確認する場合は、タスクマネージャーを起動し、 「wscript.exe」が実行中になっていれば起動しています。 ※「wscript.exe」は複数立ち上げないようにしてください。

| 👰 ७८७        | Варания     -     -     -     X |         |         |      |    |      |            |          |      | $\times$ |
|--------------|---------------------------------|---------|---------|------|----|------|------------|----------|------|----------|
| ファイル(        | (F) オプシ                         | ョン(0) 表 | 示(V)    |      |    |      |            |          |      |          |
| プロセス         | パフォーマンス                         | アプリの履歴  | スタートアップ | ユーザー | 詳細 | サービス |            |          |      |          |
| -            | ~                               |         | 11.05   |      |    |      |            |          |      |          |
| 名前           |                                 | PID     | 状態      |      |    | CPU  | メモリ (アクテ   | UAC の仮想化 |      | ^        |
| WINW(        | ORD.EXE                         | 10868   | 実行中     |      |    | 00   | 148, 580 K | 無効       |      |          |
| 🗃 WmiPn      | vSE.exe                         | 5604    | 実行中     |      |    | 00   | 1,564 K    | 不許可      |      |          |
| 👛 wscript    | t.exe                           | 8176    | 実行中     |      |    | 00   | 392 K      | 無効       |      |          |
| UDFI WUDFI   | Host.exe                        | 1956    | 実行中     |      | -  | 00   | 468 K      | 不許可      |      |          |
| <b>■システム</b> | の割り込み                           | -       | 実行中     |      |    | 00   | 0 K        |          |      | ~        |
| ◇ 簡易         | 表示(D)                           |         |         |      |    |      |            |          | タスクの | 終了(E)    |

4. RS\_Base をデスクトップにショートカットを作成します。

※New 画面を利用の場合は、「サーバ IP アドレス/~rsn/2000.cgi」の「2000.cgi」部分を「N2017.cgi」に変更し、開き直してから、ショートカットを作成してください。

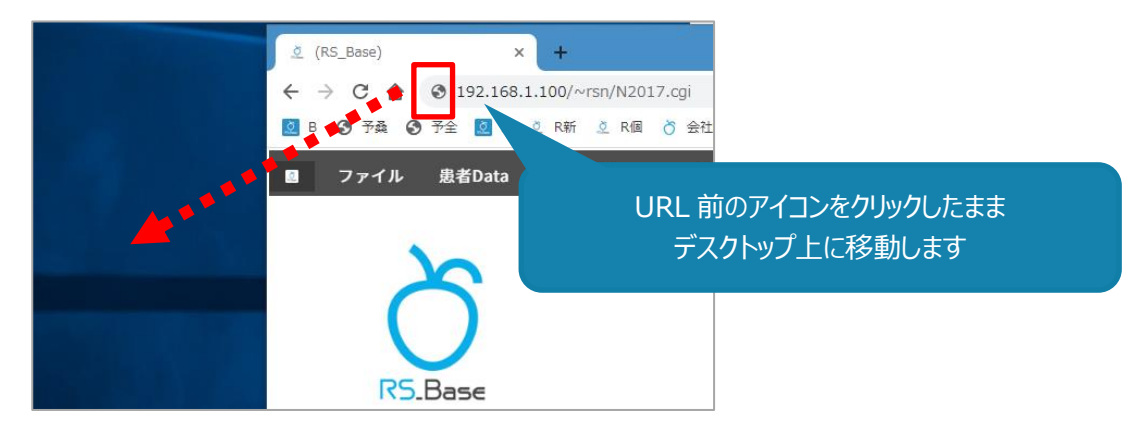

デスクトップにショートカットが作成されます。

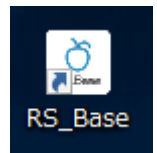

5. ブラウザの設定を行います。

chrome で RS\_Base を利用する場合 (必須)

□ポップアップブロックの解除

1. ①chromeの設定から「設定」をクリックします。

| (RS_Base)       |              | × +           |           |       |       |                                                      |                                             | ~ - • ×                                  |
|-----------------|--------------|---------------|-----------|-------|-------|------------------------------------------------------|---------------------------------------------|------------------------------------------|
| $\rightarrow$ C | <u>ها</u> آن | calhost/~rsn/ | N2017.cgi |       |       |                                                      |                                             | 🖻 🖈 🗯 🗖 🔒 🗄                              |
| ファイ             | ル患者          | Data 設定       | 2&検索 フ    | ァイリング | 連携ソフト | URL 協賛 カスタム                                          | 新しいタブ<br><b>TXT</b><br>新しいウィンドウ<br>新しいシークレッ | Ctrl+N<br>Ctrl+N<br>マトウィンドウ Ctrl+Shift+N |
| R               | S Base       |               |           |       |       | /他院返事/他院紹介状/胸<br>心エコー/紹介状/胃透視/-<br>胸部写真D<br>注意:3割カルテ | 部写真/I 履歴<br>インフル ダウンロード<br>ブックマーク<br>ズーム    | ← Ctrl+J                                 |
|                 | (画)(問)       |               |           | -     |       |                                                      | 印刷…                                         | Ctrl+P                                   |
| ☆RSB            | 画像           | 血液            | 所見        | 診療    | 血入    |                                                      | 検索…                                         | Ctrl+F                                   |
| 家族              | 処方歴          | 薬歴2y          | オーダ       | レフケラ  | 紹介状   |                                                      | その他のツール                                     | +                                        |
| 書類              | 血List        | 基本情報          | 登録情報      | 血液読込  | 各種検索  |                                                      | 編集 切                                        | 」り取り コピー 貼り付け                            |
|                 |              |               |           |       |       | 赤 重要 決_定                                             | 設定日付追加へいして                                  | Þ                                        |
|                 |              |               |           |       | 説明    |                                                      | #% J                                        |                                          |

2. ②プライバシーとセイキュリティ をクリックし、「サイトの設定」をクリックします。

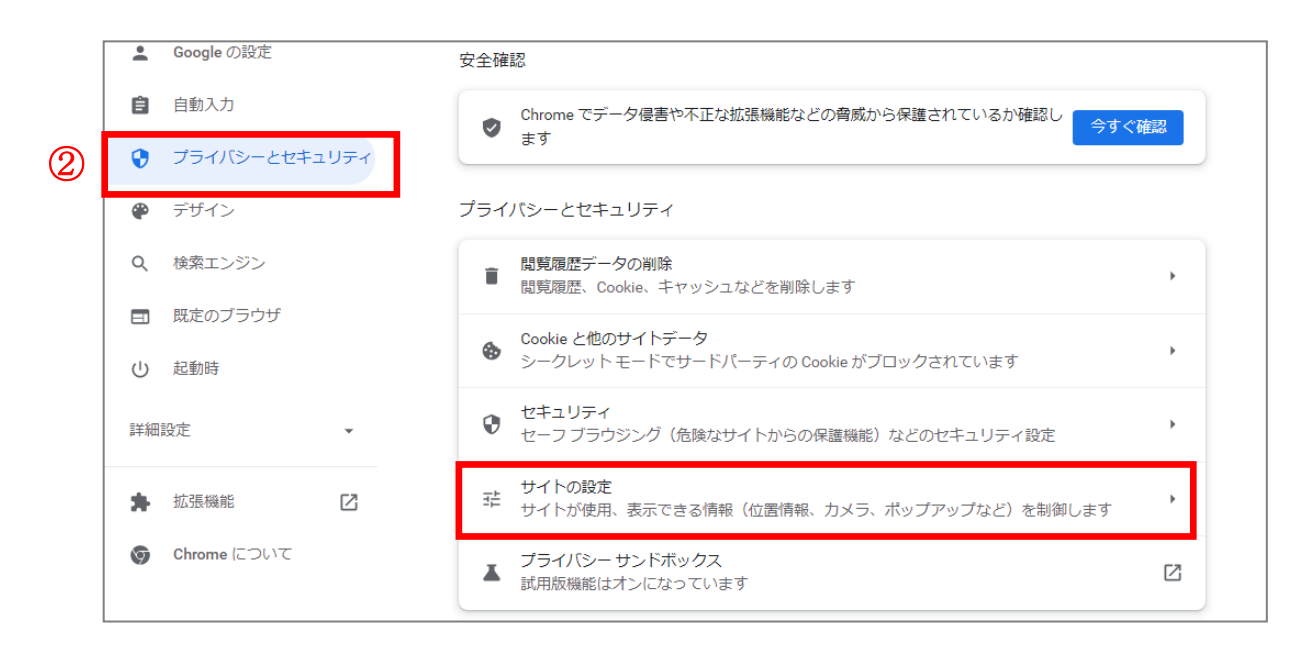

3. コンテンツ の ③「ポップアップとリダイレクト」をクリックします。

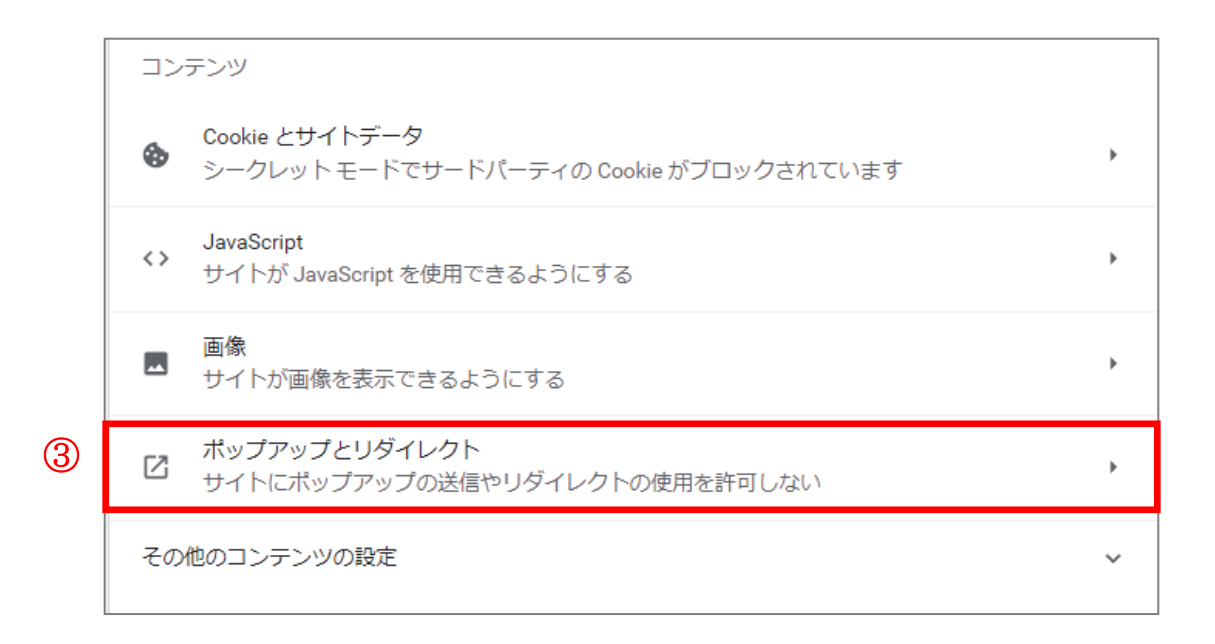

- ④「サイトがポップアップを送信したりリダイレクトを使用したりできるようにする」にチェック●を入れます。
   ※許可をしないまま利用する場合は、⑤ポップアップの送信やリダイレクトの使用を許可するサイトの「追加」を クリックし、[localhost]や[サーバ IP]を追加します。
  - (例) http://localhost

http://192.168.100.10(サーバ IP アドレスは施設により異なります)

|   | デフォルトの動作                                  |     |  |  |  |  |  |  |
|---|-------------------------------------------|-----|--|--|--|--|--|--|
|   | サイトにアクセスしたときにこの設定の動作を自動的に行います             |     |  |  |  |  |  |  |
| 4 | ●  「 サイトがポップアップを送信したりリダイレクトを使用したりできるようにする |     |  |  |  |  |  |  |
|   | ○ 図 サイトにポップアップの送信やリダイレクトの使用を許可しない         |     |  |  |  |  |  |  |
|   | 動作のカスタマイズ                                 |     |  |  |  |  |  |  |
|   | 次のサイトでは、デフォルトではなくカスタムの設定が使用されます           |     |  |  |  |  |  |  |
|   | ポップアップの送信やリダイレクトの使用を許可しないサイト              | 当カロ |  |  |  |  |  |  |
|   | サイトが追加されていません                             |     |  |  |  |  |  |  |
| 5 | ポップアップの送信やリダイレクトの使用を許可するサイト               | BDD |  |  |  |  |  |  |
|   | サイトの追加                                    |     |  |  |  |  |  |  |
|   | 바다 F                                      |     |  |  |  |  |  |  |
|   | キャンセル 追加                                  |     |  |  |  |  |  |  |

1. ①chrome の設定から「その他ツール」の「デベロッパーツール」をクリックします。

|                                                             | ~ -                                     | D X                            |                                               |                           |
|-------------------------------------------------------------|-----------------------------------------|--------------------------------|-----------------------------------------------|---------------------------|
|                                                             | ie ☆ 🕈                                  |                                | Ū                                             |                           |
| RL 協賛 カスタム                                                  | 新しいタブ<br>新しいウィンドウ<br>新しいシークレット ウィンドウ Ct | Ctrl+1<br>Ctrl+N<br>rl+Shift+N |                                               |                           |
| 完返事/他院紹介状/胸部<br>検診/心エコー/紹介状/<br>CT/75gOGTT/頭部CT(D<br>:3割カルテ | 履歴<br>ダウンロード<br>ブックマーク                  | Ctrl+J                         |                                               |                           |
|                                                             | ズーム - 100%<br>印刷…<br>キャスト…              | + Ctrl+P                       |                                               |                           |
| [                                                           | (スペー<br>その他のツール<br>編集 切り取り コピー<br>設定    | Lut+P<br>ト<br>貼り付け             | 名前を付けてページを保存…<br>ショートカットを作成…<br>ウィンドウに名前を付ける… | Ctrl+S                    |
| 重要決定日付減                                                     | <ul> <li>ヘルプ</li> <li>終了</li> </ul>     | Þ                              | 閲覧履歴を消去…<br>拡張機能                              | Ctrl+Shift+Delete         |
|                                                             | (TOP)()                                 | 履歴) 削除                         | タスク マネージャ<br>デベロッパー ツール                       | Shift+Esc<br>Ctrl+Shift+I |

2. ②「Nerwork」タブをクリックし、□「Disable cache」にチェックを入れます。

| DevTools is now available in Japanese!                                      | , |
|-----------------------------------------------------------------------------|---|
| Always match Chrome's language Switch DevTools to Japanese Don't show again |   |
| 🖟 🗴 Elements Console Sources Network » 💿 209 🗖 6 🖾 🔅 🕻                      | ¢ |
| ● 🛇   🍸 🔍   🗆 Preserve log 🗹 Disable cache 🛛 No throttling 🔻 😪   🟦   🗳      | 8 |
| ±                                                                           |   |
| Filter Invert Hide data URLs                                                |   |
| All Fetch/XHR JS CSS Img Media Font Doc WS Wasm Manifest Other              |   |
| Has blocked cookies     Blocked Requests     G 3rd-party requests           |   |

□ポップアップブロックの解除

1. ①Edge の設定から「設定」をクリックします。

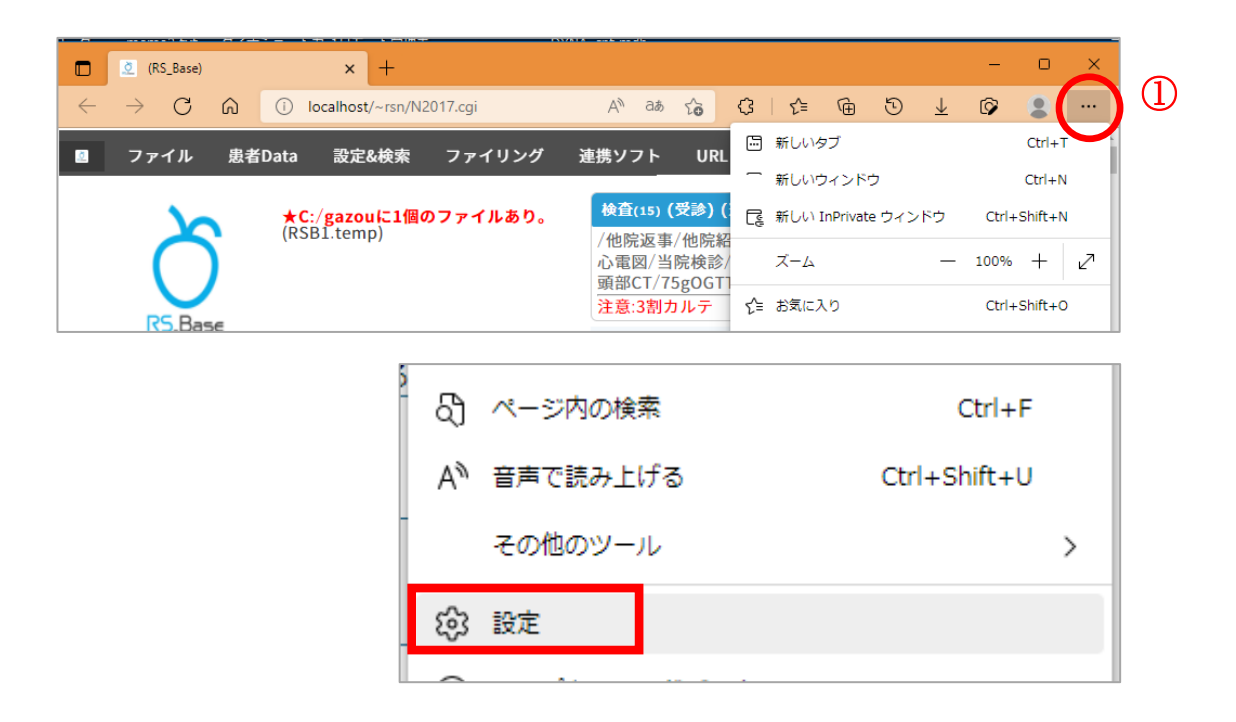

2. ② 三 設定をクリックし、「Coolieとサイトのアクセス許可」をクリックします。

| 2 | = | 设力 | Ĕ                            |           |
|---|---|----|------------------------------|-----------|
|   |   | 8  | プロファイル                       |           |
|   |   | Ċ  | プライバシー、検索、サー<br>ビス           |           |
|   |   | 3  | 外観                           |           |
|   |   |    | [スタート]、[ホーム]、お<br>よび [新規] タブ |           |
|   |   | ¢  | 共有、コピーして貼り付け                 | ) (tratil |
|   |   | Tø | Cookie とサイトのアクセ<br>ス許可       |           |

3. すべてのアクセス許可の③「ポップアップとリダイレクト」をクリックします。

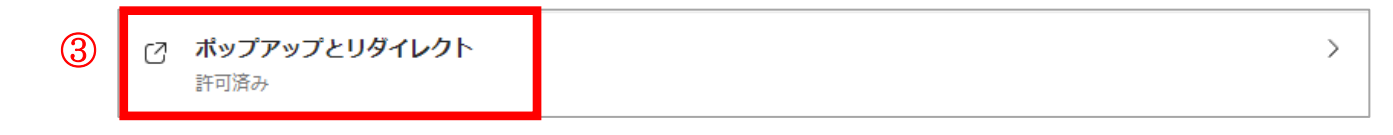

## 4. ④ブロック(推奨)をOFF にします。

※ON のまま利用する場合は、⑤許可の「追加」をクリックし、[localhost]や[サーバ IP]を追加します。

(例) http://localhost
 http://192.168.100.10(サーバ IP アドレスは施設により異なります)

| 4 | ブロック (推奨)        |      |
|---|------------------|------|
|   | ブロック             | 追加   |
|   | 追加されたサイトはありません   |      |
|   | 許可               | 5 追加 |
|   | http://localhost |      |

| サイトの追加           | ×     |
|------------------|-------|
| サイト              |       |
| http://localhost |       |
| 追加               | キャンセル |
|                  |       |

1. ①Edge の設定から「その他ツール」クリックし、「開発者ツール」をクリックします。

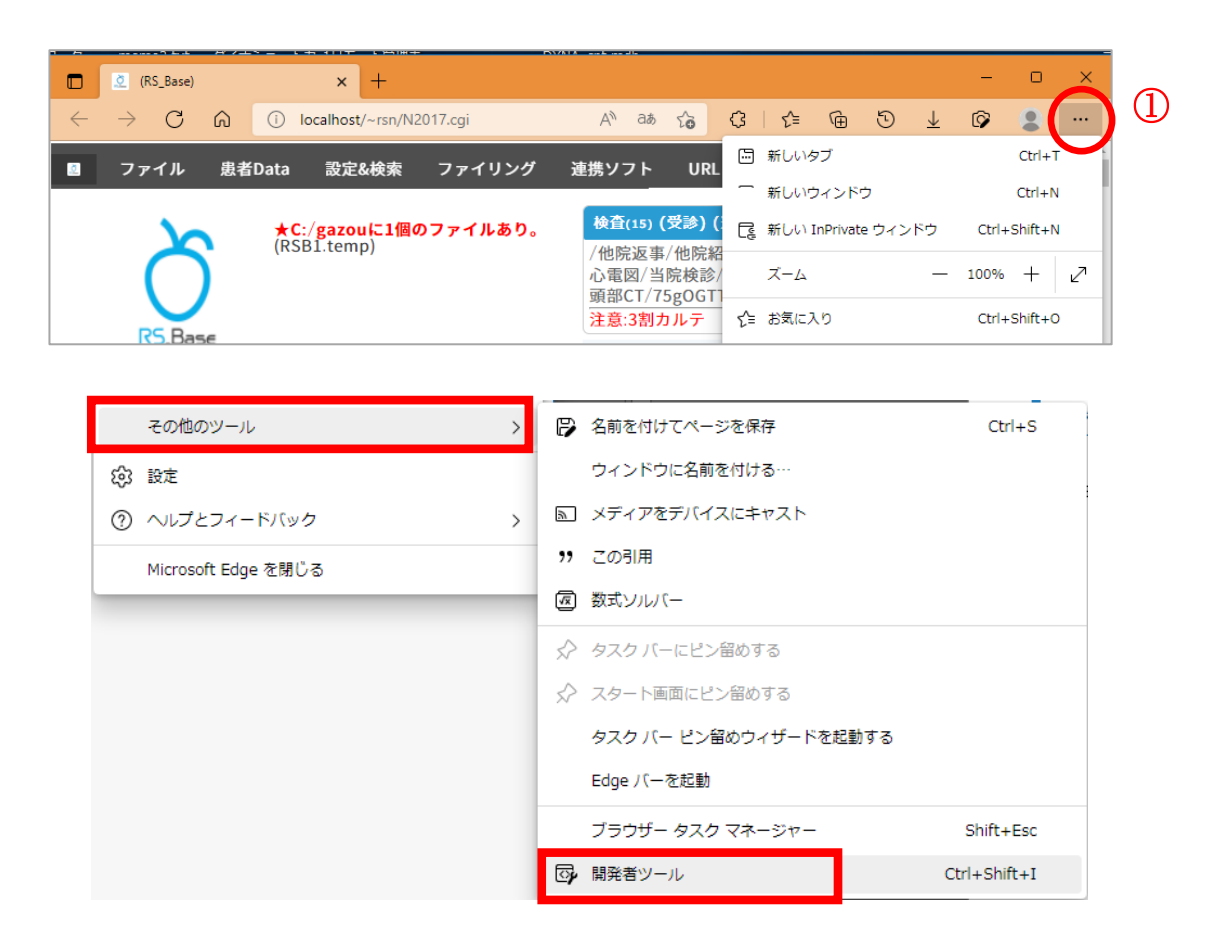

2. ② 「+」をクリックし、「ネットワークの状態」を選択し、「キャッシュを無効にする」にチェック団を入れてください。

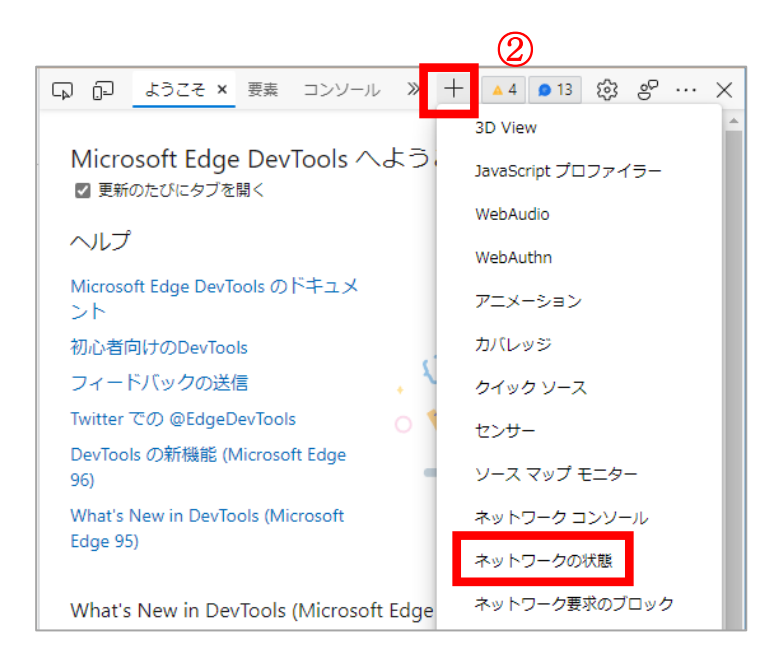

|             | 5の状態 × 》 十      | 🔺 4 🔵 13 🔅 | & … × |
|-------------|-----------------|------------|-------|
| キヤッシュ       | ✔ キャッシュを無効にする   |            |       |
| ネットワーク調整    | 調整なし            | ~          |       |
| ユーザー エージェント | ☑ ブラウザーの規定値を使用す | 3          |       |
|             | カスタム            |            |       |